# ADD/MODIFY BRACING - Main Features

Modified on: Tue, 10 Sep, 2019 at 7:44 PM

## Add/Modify Bracing

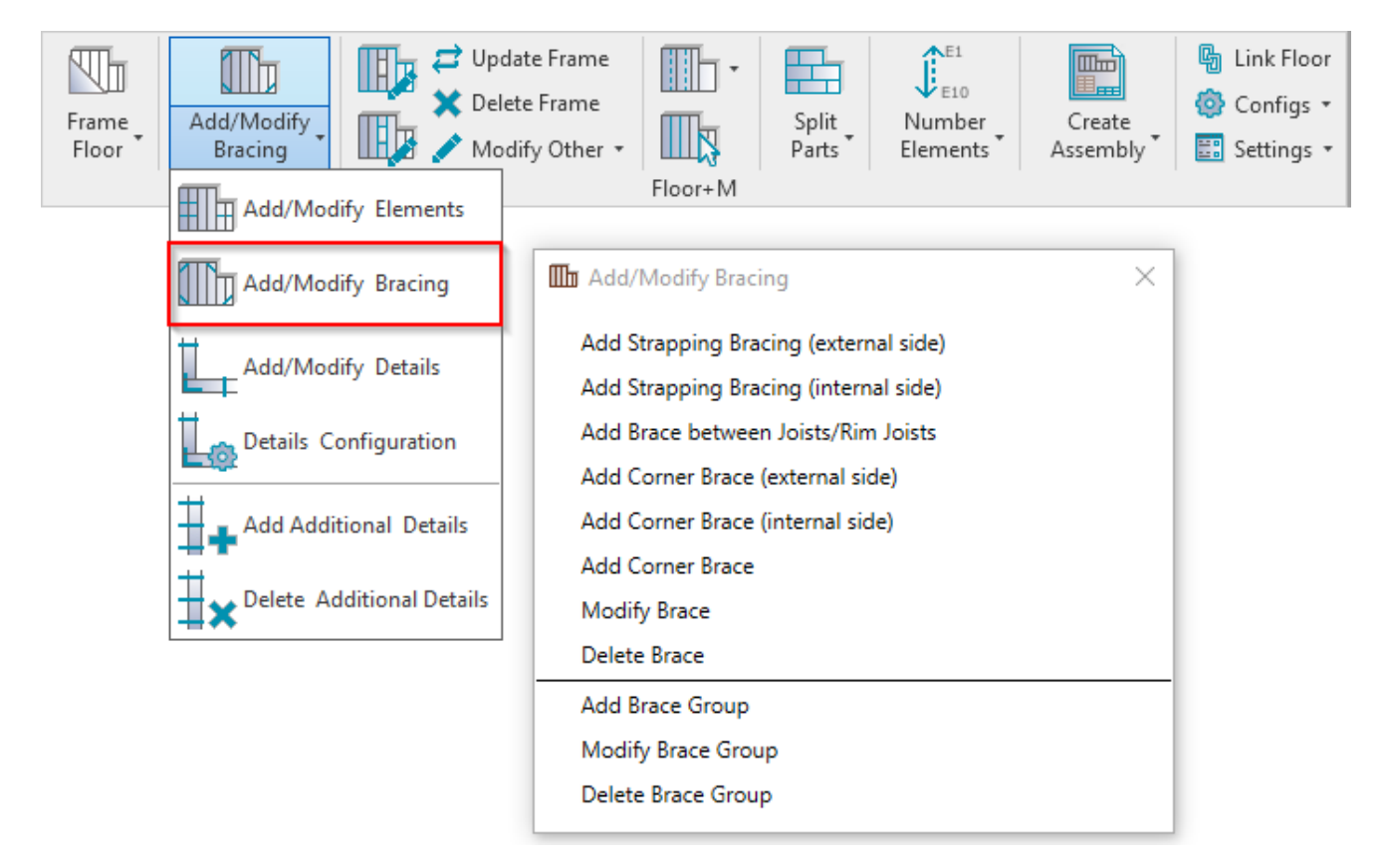

Add/Modify Bracing – features for adding/modifying braces between joists or rim joists, corner braces and brace groups.

## Add Strapping Bracing (external/internal side)

7/9/2021

| 🛄 Add/Modify Bracing                  | × |
|---------------------------------------|---|
| Add Strapping Bracing (external side) |   |
| Add Strapping Bracing (internal side) |   |
| Add Brace between Joists/Rim Joists   |   |
| Add Corner Brace (external side)      |   |
| Add Corner Brace (internal side)      |   |
| Add Corner Brace                      |   |
| Modify Brace                          |   |
| Delete Brace                          |   |
| Add Brace Group                       |   |
| Modify Brace Group                    |   |
| Delete Brace Group                    |   |

Add Strapping Bracing (external/internal side) – adds a brace between two selected joists on external or internal side of framing. To modify brace settings go to Floor+M  $\rightarrow$  Add/Modify Elements  $\rightarrow$  Add/Modify Bracing  $\rightarrow$  Modify Brace.

Default families for bracing are I\_MF Strap.rvt (in Imperial projects) and M\_MF Strap.rvt (in Metric projects).

Example: Select a bottom rim joist and a top rim joist to show where bracing should end. Points selected should be as close as possible to where you want the bracing ends to actually be. (I.e. If you generically select a bottom rim joist and top rim joist, bracing might not be placed where you actually want it, so select the points precisely where you want the bracing to be placed.

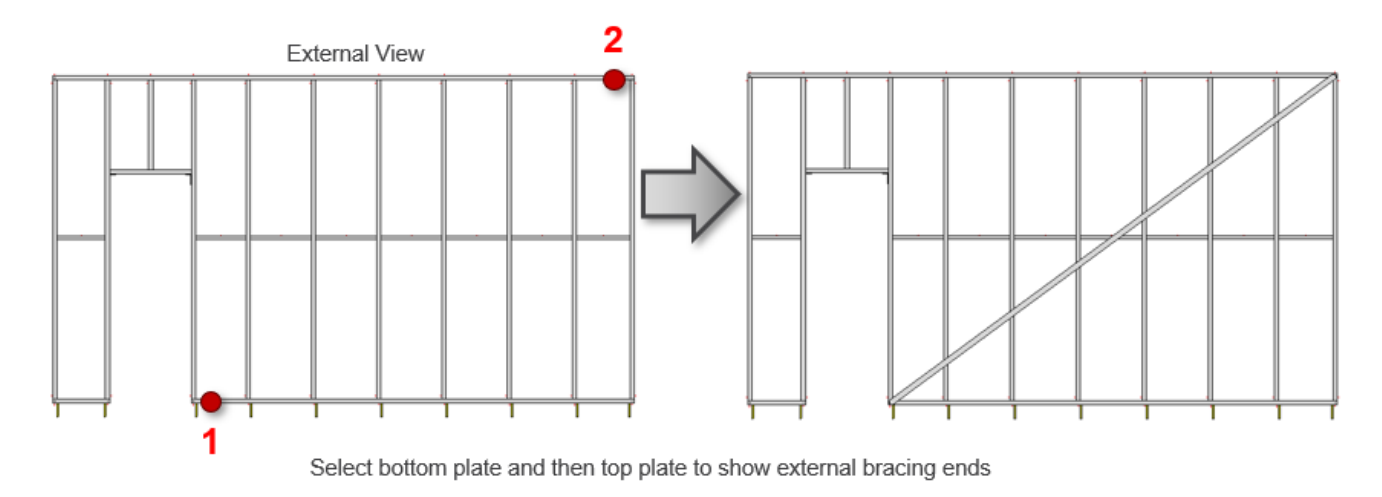

Add Brace between Joists/Rim Joists

| I Add/Modify Bracing ×                |  |
|---------------------------------------|--|
| Add Strapping Bracing (external side) |  |
| Add Strapping Bracing (internal side) |  |
| Add Brace between Joists/Rim Joists   |  |
| Add Corner Brace (external side)      |  |
| Add Corner Brace (internal side)      |  |
| Add Corner Brace                      |  |
| Modify Brace                          |  |
| Delete Brace                          |  |
| Add Brace Group                       |  |
| Modify Brace Group                    |  |
| Delete Brace Group                    |  |

Add Brace between Joists/Rim Joists – adds a brace between two selected joists/rim joists on external or internal side of framing. To modify brace settings go to Floor+M  $\rightarrow$  Add/Modify Elements  $\rightarrow$  Add/Modify Bracing  $\rightarrow$  Modify Brace.

Example: Select a bottom rim joist and a top rim joist to show where bracing should end. Points selected should be as close as possible to where you want the bracing ends to actually be. (I.e. If you generically select a bottom rim joist and top rim joist, bracing might not be placed where you actually want it, so select the points precisely where you want the bracing to be placed.)

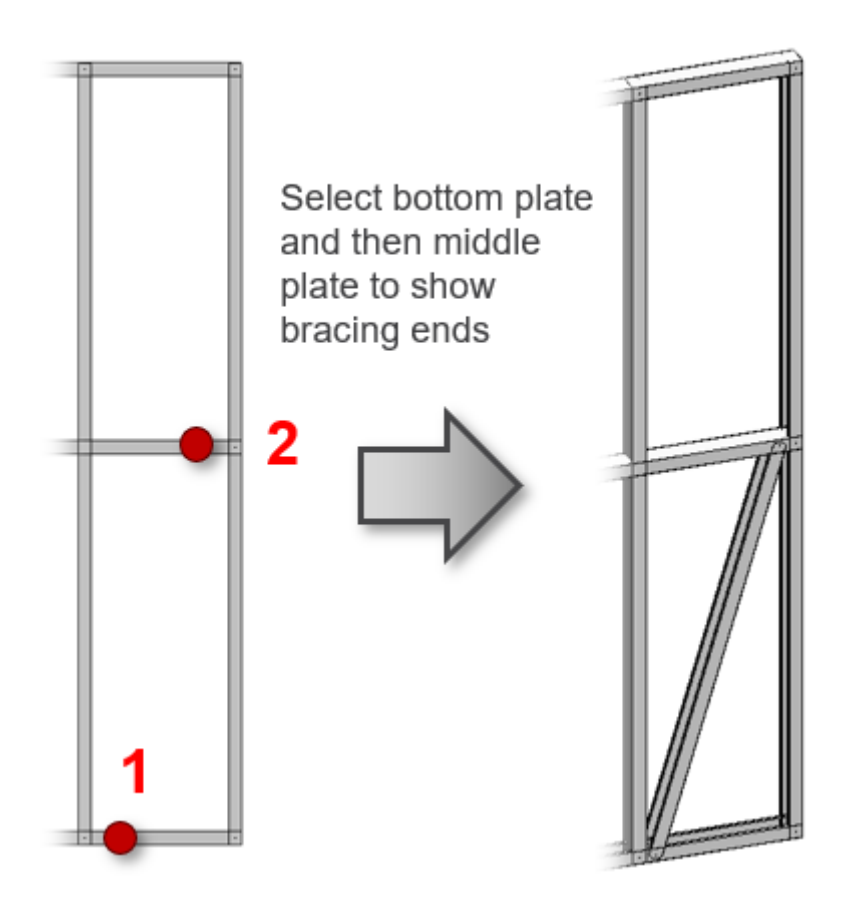

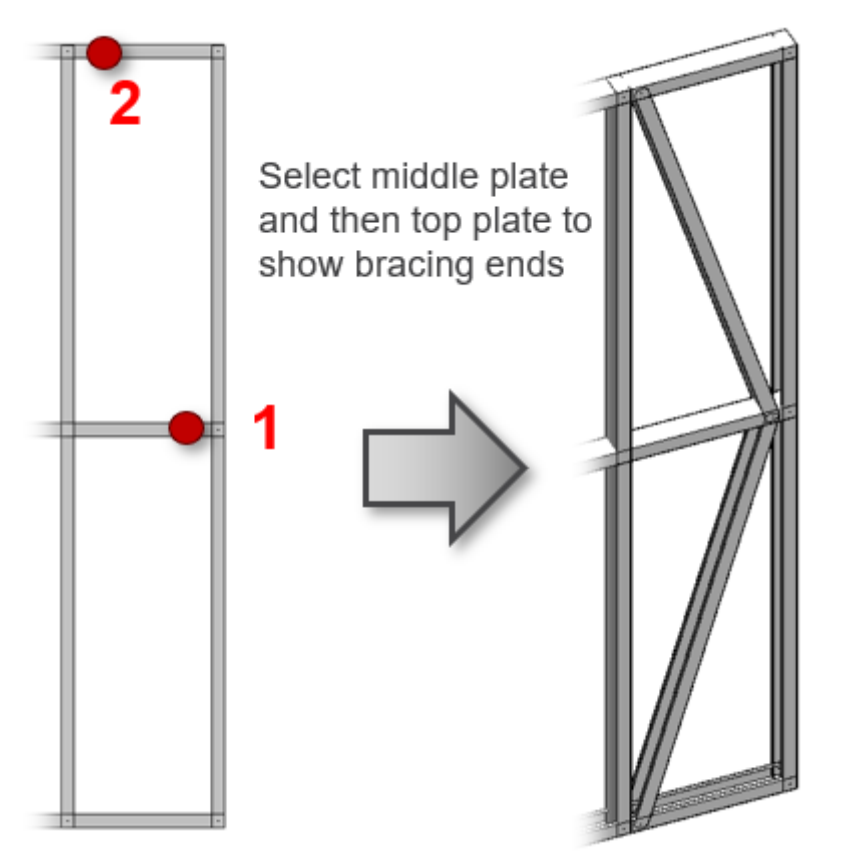

## Add Corner Brace (external/internal side)

| 🔟 Add/Modify Bracing                  | × |
|---------------------------------------|---|
| Add Strapping Bracing (external side) |   |
| Add Strapping Bracing (internal side) |   |
| Add Brace between Joists/Rim Joists   |   |
| Add Corner Brace (external side)      |   |
| Add Corner Brace (internal side)      |   |
| Add Corner Brace                      |   |
| Modify Brace                          |   |
| Delete Brace                          |   |
| Add Brace Group                       |   |
| Modify Brace Group                    |   |
| Delete Brace Group                    |   |

Add Corner Brace (external/internal side) – adds a corner brace between a selected rim joist and joist on external or internal side of framing. To modify brace settings go to Floor+M  $\rightarrow$  Add/Modify Elements  $\rightarrow$  Add/Modify Bracing  $\rightarrow$  Modify Brace.

Example: Select a bottom rim joist and then a joist to show where corner bracing ends should be. Points selected should be as close as possible to where you want the bracing ends to actually be. (I.e. If you generically select a bottom rim joist and a joist, bracing might not be placed where you actually want it, so select the points precisely where you want the bracing to be placed.

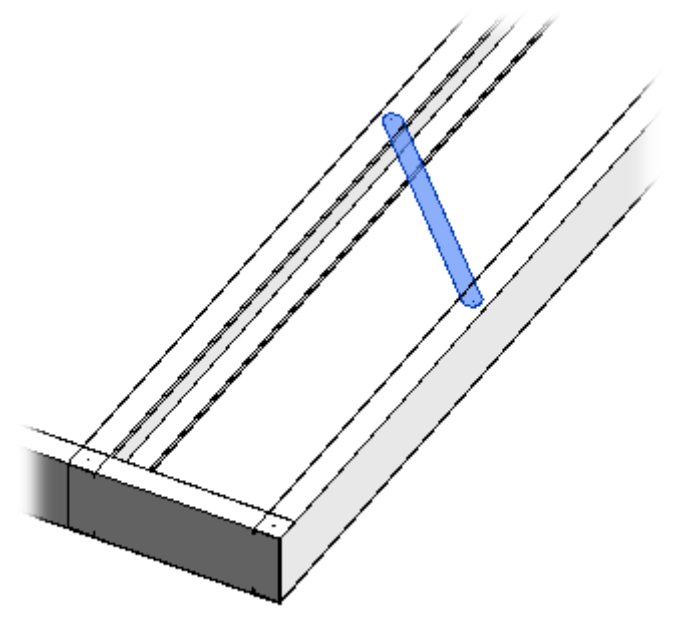

## **Add Corner Brace**

| Add/Modify Bracing                                                                                              | × |
|----------------------------------------------------------------------------------------------------|---|
| Add Strapping Bracing (external side)                                                                           |   |
| Add Strapping Bracing (internal side)                                                                           |   |
| Add Brace between Joists/Rim Joists                                                                             |   |
| Add Corner Brace (external side)                                                                                |   |
| Add Corner Brace (internal side)                                                                                |   |
|                                                                                                    |   |
| Add Corner Brace                                                                                                |   |
| Add Corner Brace<br>Modify Brace                                                                                |   |
| Add Corner Brace<br>Modify Brace<br>Delete Brace                                                                |   |
| Add Corner Brace<br>Modify Brace<br>Delete Brace<br>Add Brace Group                                             |   |
| Add Corner Brace<br>Modify Brace<br>Delete Brace<br>Add Brace Group<br>Modify Brace Group                       |   |
| Add Corner Brace<br>Modify Brace<br>Delete Brace<br>Add Brace Group<br>Modify Brace Group<br>Delete Brace Group |   |

Add Corner Brace – adds a corner brace between a rim joist and a joist. To modify brace settings go to Floor+M  $\rightarrow$  Add/Modify Elements  $\rightarrow$  Add/Modify Bracing  $\rightarrow$  Modify Brace.

Example: Select a rim joist and then a joist to show where corner bracing ends should be. Points selected should be as close as possible to where you want the bracing ends to actually be. (I.e. If you generically select a rim joist and a joist, bracing might not be placed where you actually want it, so select the points precisely where you want the bracing to be placed.

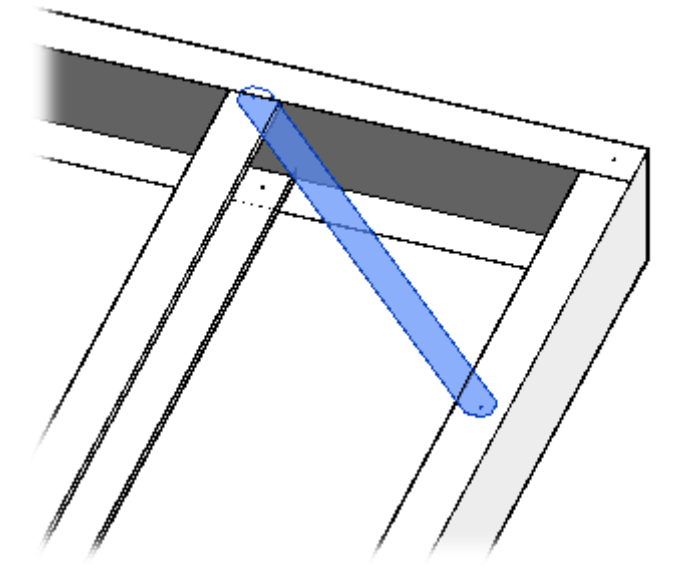

## **Modify Brace**

| H Add/Modify Bracing                  | × |
|---------------------------------------|---|
| Add Strapping Bracing (external side) |   |
| Add Strapping Bracing (internal side) |   |
| Add Brace between Joists/Rim Joists   |   |
| Add Corner Brace (external side)      |   |
| Add Corner Brace (internal side)      |   |
| Add Corner Brace                      |   |
| Modify Brace                          |   |
| Delete Brace                          |   |
| Add Brace Group                       |   |
| Modify Brace Group                    |   |
| Delete Brace Group                    |   |

#### **Modify Brace** – modifies selected brace in the frame.

<u>Read more >> (https://agacad.freshdesk.com/support/solutions/articles/44001795875-add-modify-bracing-%E2%80%93-modify-brace)</u>

### **Delete Brace**

| Madd/Modify Bracing                   | × |
|---------------------------------------|---|
| Add Strapping Bracing (external side) |   |
| Add Strapping Bracing (internal side) |   |
| Add Brace between Joists/Rim Joists   |   |
| Add Corner Brace (external side)      |   |
| Add Corner Brace (internal side)      |   |
| Add Corner Brace                      |   |
| Modify Brace                          |   |
| Delete Brace                          |   |
| Add Brace Group                       |   |
| Modify Brace Group                    |   |
| Delete Brace Group                    |   |

Delete Brace - deletes selected brace(s) from the frame.

You can choose **Delete Brace** and then select braces one-by-one or select all braces from the frame and then click **Delete Brace**.

## Add Brace Group

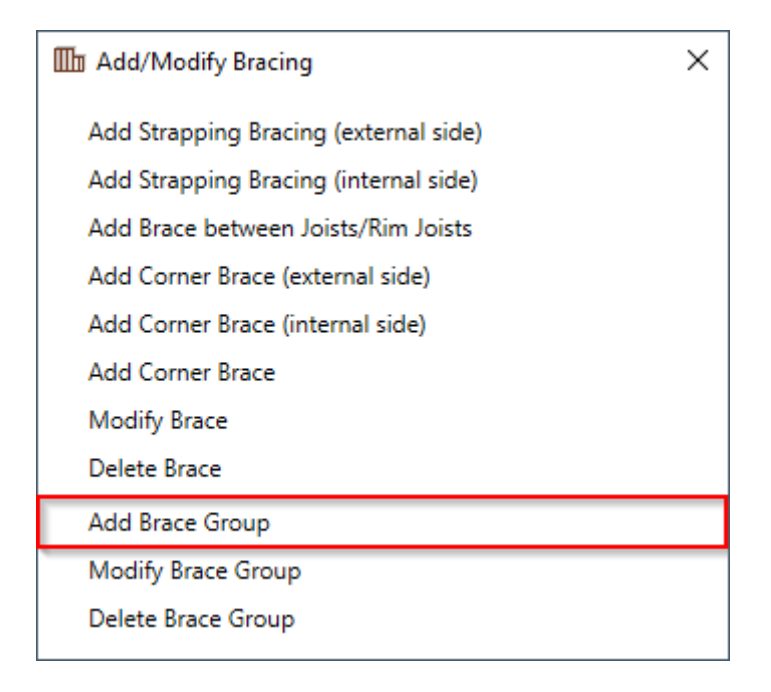

Add Brace Group - places short braces automatically between two joists with predefined rules.

Example: Braces are added automatically between two selected joists.

ADD/MODIFY BRACING - Main Features : AGACAD

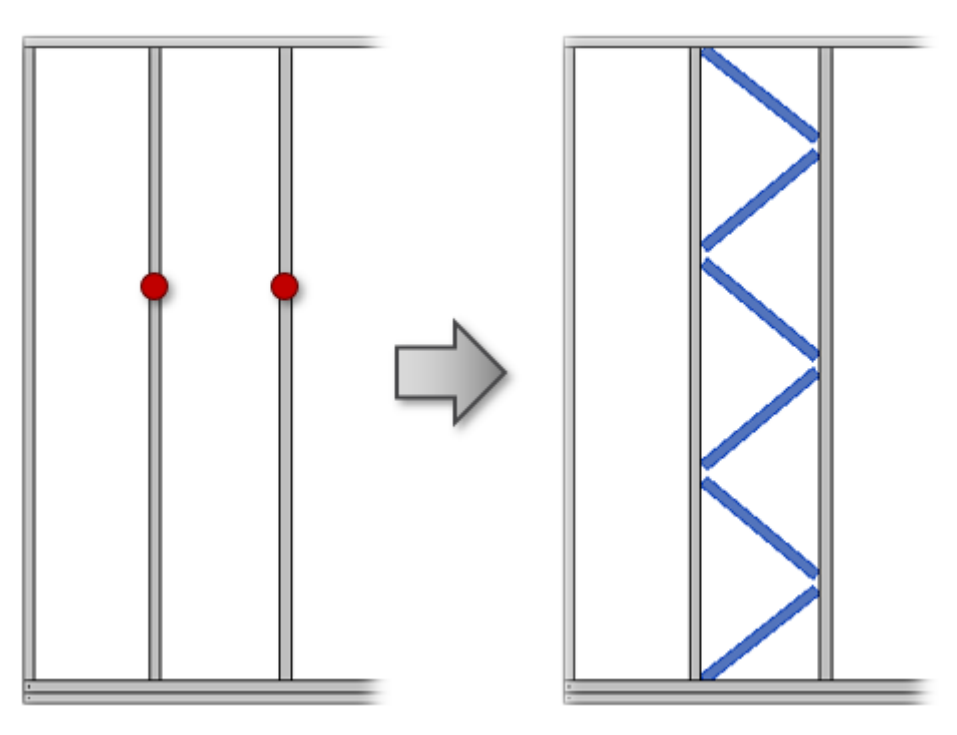

## **Modify Brace Group**

| Add/Modify Bracing                       | × |
|------------------------------------------|---|
| Add Brace between Joists (external side) |   |
| Add Brace between Joists (internal side) |   |
| Add Corner Brace (external side)         |   |
| Add Corner Brace (internal side)         |   |
| Add Corner Brace                         |   |
| Modify Brace                             |   |
| Delete Brace                             |   |
| Add Brace Group                          |   |
| Modify Brace Group                       |   |
| Delete Brace Group                       |   |

Modify Brace Group – modifies selected brace group in the frame.

<u>Read more >> (https://agacad.freshdesk.com/support/solutions/articles/44001795883-add-modify-bracing-%E2%80%93-modify-brace-group)</u>

**Delete Brace Group** 

| III Add/Modify Bracing                   | × |
|------------------------------------------|---|
| Add Brace between Joists (external side) |   |
| Add Brace between Joists (internal side) |   |
| Add Corner Brace (external side)         |   |
| Add Corner Brace (internal side)         |   |
| Add Corner Brace                         |   |
| Modify Brace                             |   |
| Delete Brace                             |   |
| Add Brace Group                          |   |
| Modify Brace Group                       |   |
| Delete Brace Group                       |   |
|                                          |   |

#### Delete Brace Group – deletes selected brace group from the frame.

Example: You just need to select any element from the group and all elements will be deleted.

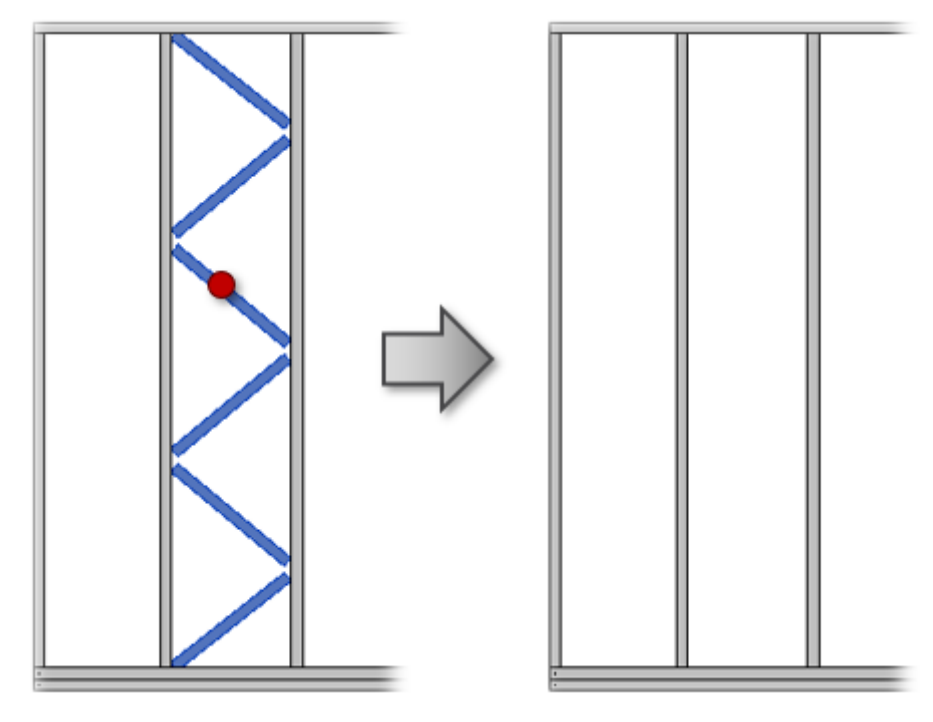